## GTCC Email Account — Change Multi-factor Authentication Phone Number

Login to your GTCC email from the GTCC website.

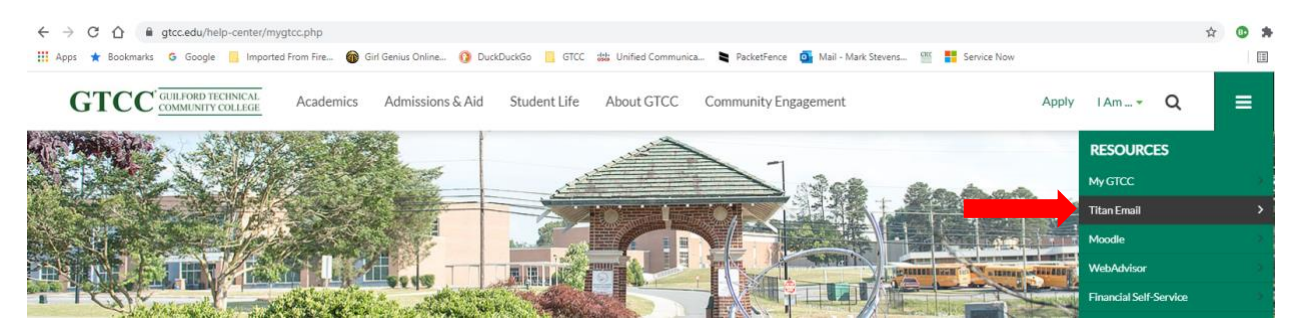

Once your email shows up, click on your initials in the top right-hand corner.

| a outlook.office.c   | m/mail/inbox                                                                                                    | 🔹 🗄 ★ 📀 🗯 🎒 :                               |
|----------------------|----------------------------------------------------------------------------------------------------|---------------------------------------------|
| arks <b>G</b> Google | Imported From Fire 🍿 Girl Genius Online 🜔 DuckDuckGo 📙 GTCC 🎎 Unified Communica 💐 PacketFence 💆 Mail - Mark Stevens 🎬 🚦 Service Now | III Reading list                            |
| C                    | Outlook 🔎 Search 🖂 🛱 🛱 🗘 🍥                                                                                                    | ?                                           |
| nessage              | 🛆 Mark all as read 🛛 🖄 Undo                                                                                                    | Token Setup<br>Tomorrow 1:30 PM Derek's off |
| s                    | ⊘ Focused Other Filter ∨                                                                                                    |                                             |

In that menu, choose "View Account". Once your account options open, choose Update Info from the Security info:

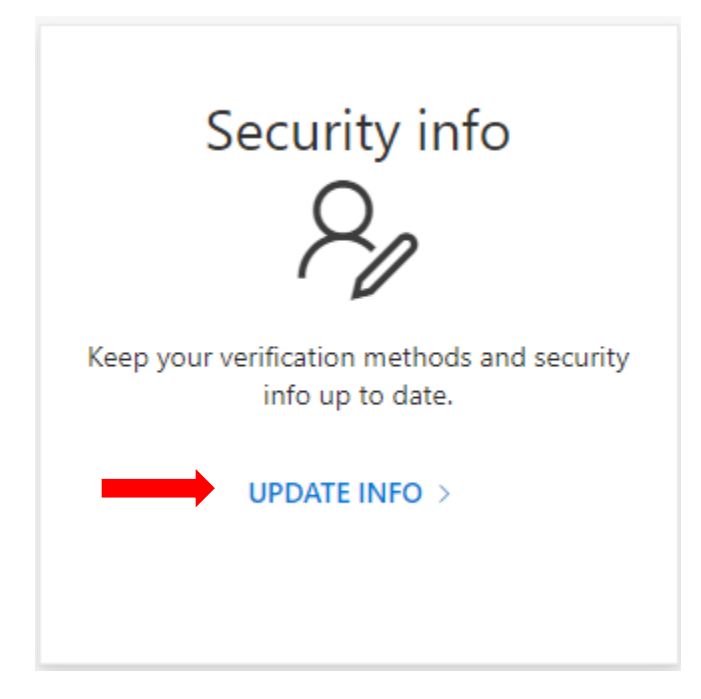

Once that opens, you will see an option to change your Sign-In Methods

## GTCC Email Account — Change Multi-factor Authentication Phone Number

| Security info<br>These are the methods you use to sign into your account or reset your password. |                                                          |                                                                                                    |                             |        |  |  |  |  |
|--------------------------------------------------------------------------------------------------|----------------------------------------------------------|----------------------------------------------------------------------------------------------------|-----------------------------|--------|--|--|--|--|
| Default sign-in method: Phone - call +1 Change                                                   |                                                          |                                                                                                    |                             |        |  |  |  |  |
| + A                                                                                              | dd sign-in method                                        |                                                                                                    | Change number here and save |        |  |  |  |  |
| S                                                                                                | Phone                                                    | +1 336                                                                                                    | Change                      | Delete |  |  |  |  |
| 9                                                                                                | Microsoft Authenticator<br>Passwordless sign-in          | 500 B 107 B 10                                                                                                  |                             | Delete |  |  |  |  |
| 123                                                                                              | Hardware token<br>Time-based one-time password (TOTP)    | Token2                                                                                                    |                             | Delete |  |  |  |  |
|                                                                                                  | Authenticator app<br>Time-based one-time password (TOTP) |                                                                                                    |                             | Delete |  |  |  |  |
|                                                                                                  | Email                                                    | institutes in the second second second second second second second second second second second second second se | Change                      | Delete |  |  |  |  |
|                                                                                                  |                                                          |                                                                                                    |                             |        |  |  |  |  |
| Security info                                                                                    |                                                          |                                                                                                    |                             |        |  |  |  |  |
| These are the methods you use to sign into your account or reset your password.                  |                                                          |                                                                                                    |                             |        |  |  |  |  |

Default sign-in method: Phone - call +1 336 Change -

You can change your default sign in

method here if needed.

## GTCC Email Account — Change Multi-factor Authentication Phone Number

In the Change default method window (if needed) select Authenticator app or hardware token and click confirm.

| Change default method                             | ×       |  |  |  |  |
|---------------------------------------------------|---------|--|--|--|--|
| Which method would you like to use to sign in?    |         |  |  |  |  |
| Authenticator app or hardware token - code $\sim$ |         |  |  |  |  |
| Back                                              | Confirm |  |  |  |  |

You can now close this window and you will be using your token as the primary authentication method. We do recommend keeping another back authentication method or two.